## Quizlet

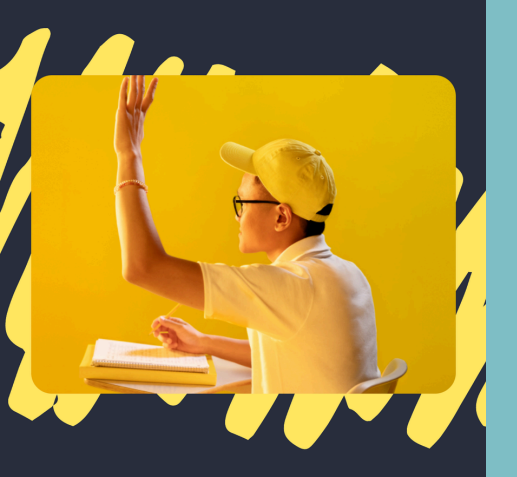

Q

Mehr als 90 % der Schüler, die mit Quizlet lernen, berichten von besseren Noten.

Gratis registrieren

Oder melde dich an

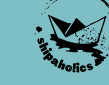

App downloaden

1.

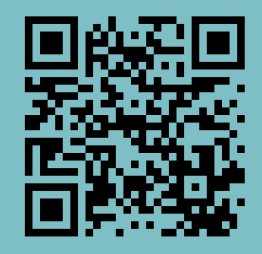

#### https://quizlet.com/de/mobile

# 1.1 "<u>Gratis registrieren</u>"

# ← rast tertig!

Gib dein Geburtsdatum ein. Dies ist für andere nicht sichtbar.

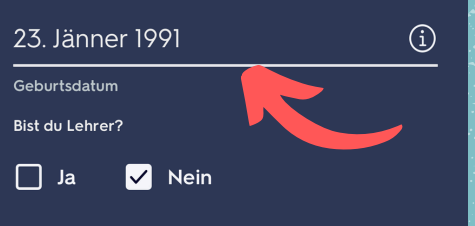

Mit der Registrierung stimmst du den Nutzungsbedingungen und der Datenschutzerklärung von Quizlet zu.

Registrieren

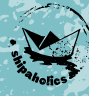

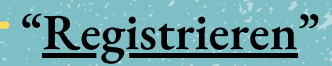

2.

### QuizletPlus

#### Kostenlose 7-tägige Testversion

#### Heute

Hol dir Quizlet Plus kostenlos für 7 Tage.

#### 30. April 2024

Deine kostenlose Probezeit läuft aus. Dir wird ein Jahresabonnement in Rechnung gestellt, wenn du nicht vor diesem Tag gekündigt hast.

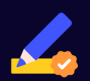

#### LÖSUNGSWEGE VON EXPERTEN\*

Erledige Hausaufgaben mit Lösungswegen von Experten.

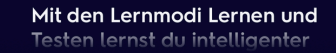

Abonnementoptionen anzeigen

Weiter mit der Gratisversion

Hol dir ein Jahresabo und erhalte eine kostenlose 7-tägige Testversion.

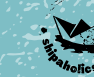

# "<u>Weiter mit der</u> <u>Gratisversion</u>"

3.

Hier gut aufpassen! Du benötigst KEIN Abo & KEIN Testabo.

<u>I I I</u>

Shipaholics bezahlt bereits für dich und du kannst kostenlos die Pro-Version

nutzen 🔛

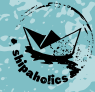

## Öffne diesen Link:

4.

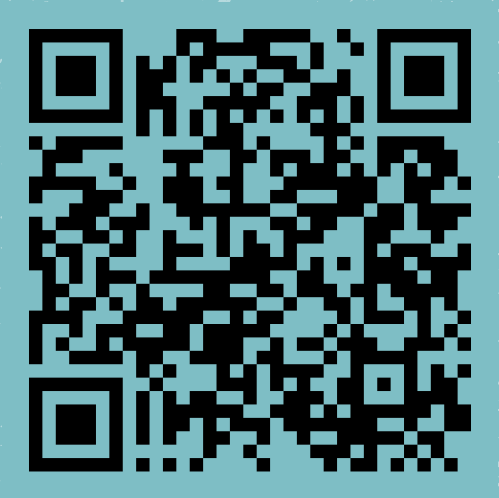

# https://quizlet.com/join/gcPKg merU?i=49mu2u&x=1bqt

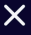

## Schiffsführer•innenpatent 10m

12 Lernsets Schiffsführer•innenschule Shipaholics • Otte...

Lernsets Mitglieder

#### Jänner 2024

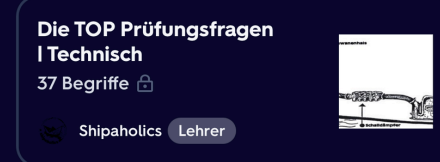

#### September 2023

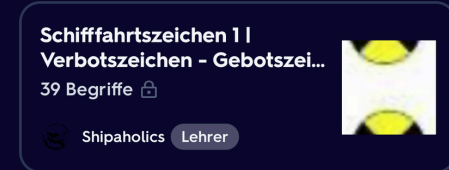

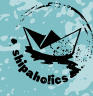

## "Beitreten"

5.

# 5.1 "<u>Schifffahrtszeichen 1</u>"

ப்ப

Verbot der Durchfahrt; Gesperrte Wasserfläche;

Gilt für jeden - auch für Fahrzeuge ohne Motor!

13

#### Schifffahrtszeichen 1 | Verbotszeichen -Gebotszeichen

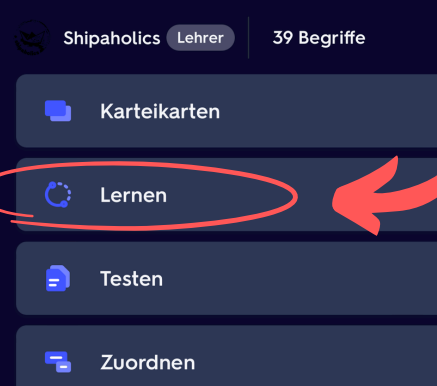

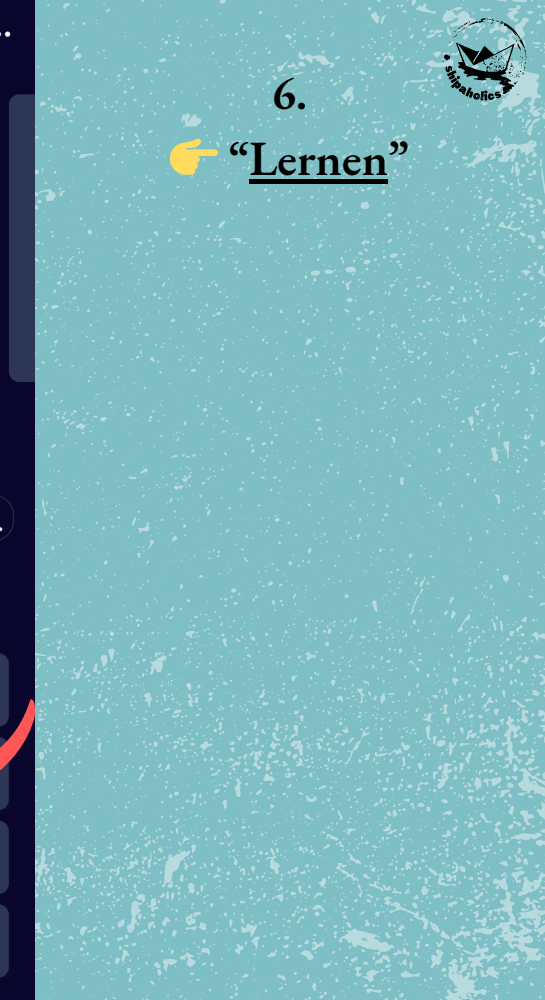

# 7. Einstellungen wahrheitsgemäß vornehmen

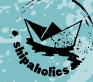

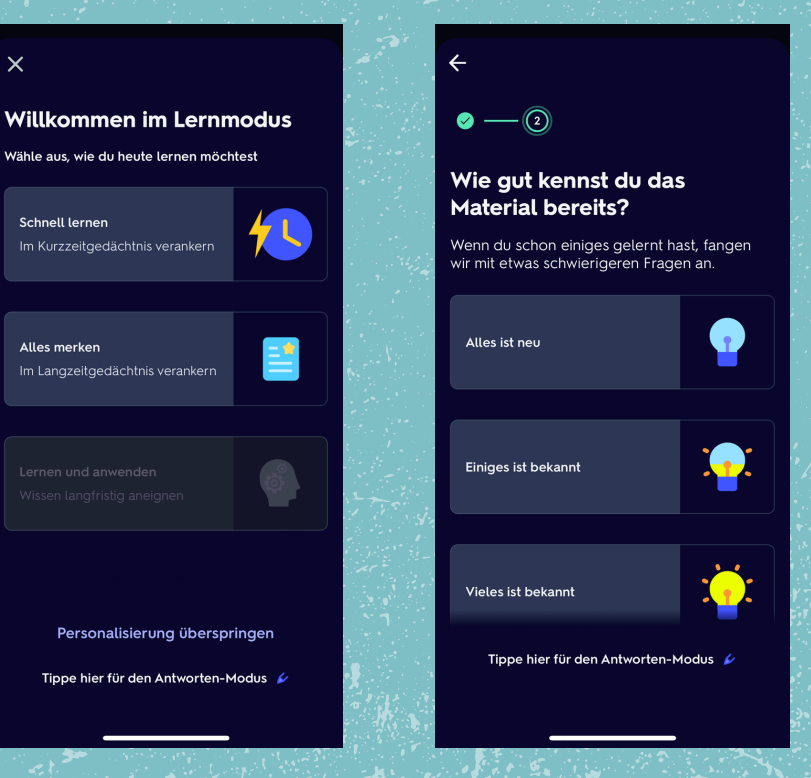

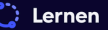

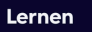

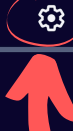

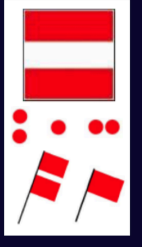

X

Gebot, unter bestimmten Umständen anzuhalten (Zusatztafel erläutert Umstände; z.B. Strudenkanal)

Verbot des Begegnens und Überholens für Verbände untereinander

Verbot der Durchfahrt; Gesperrte Wasserfläche:

Gilt für jeden - auch für Fahrzeuge ohne Motor!

Verbot für Fahrzeuge, die weder mit Maschinenantrieb noch unter Segel fahren

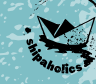

## Einstellungen wählen

8.

Optionen

Fertig

Allgemein

Begriffe mischen

Audio automatisch abspielen

Kopiere die richtige Antwort

Antworten mit

Deutsch

Fotos

Art der Fragen

Der Lernmodus basiert auf Erkenntnissen aus den Lernwissenschaften, sodass die Arten von Fragen, die dir angezeigt werden, sich an deine Ziele anpassen. In diesem Fall wird das adaptive Lernen jedoch deaktiviert.

Eigene Fragetypen auswählen

Schreiben üben

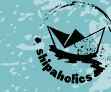

Nur den Regler "<u>Antworten mit</u> <u>Deutsch</u>" aktivieren!

9.

9.1 "<u>Eigene Fragetypen</u> <u>auswählen</u>" Optionen

Fertig

Allgemein

Begriffe mischen

Audio automatisch abspielen

Kopiere die richtige Antwort

Antworten mit

Deutsch

Fotos

Art der Fragen

Karteikarten

**Multiple Choice** 

Schriftlich

Schreiben üben

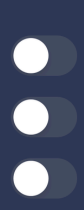

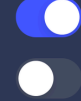

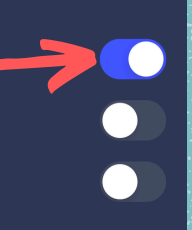

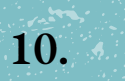

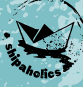

# Nur "<u>Karteikarten"</u> <u>aktivieren</u>!

10.1 "<u>Fertig</u>" ×

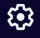

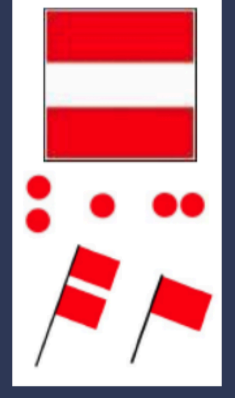

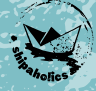

## Los gehts :)

11.

11.1 Überlege ob du die Bedeutung des Schifffahrtszeichens kennst!

C Zum Umdrehen antipper

X

Ċ Lernen

Verbot der Durchfahrt; Gesperrte Wasserfläche;

Gilt für jeden - auch für Fahrzeuge ohne Motor! 12. Kontrolliere deine Antwort und wähle wahrheitsgemäß aus!

4)

£**3**3

Ich kann das

Nochmal lernen

Optionen

Fertig

 $\bigcirc$ 

Allgemein

**Begriffe mischen** 

Audio automatisch abspielen

Kopiere die richtige Antwort

Antworten mit

Begriff

Definition

Art der Fragen

Karteikarten

**Multiple Choice** 

Schriftlich

Schreiben üben

Weitere Hinweise

Alle Lernsets müssen einmalig einzeln eingestellt werden

bei manchen Lernsets findet man anstatt "Fotos" den Begriff "Definition"

Verwende die gleichen Einstellungen für alle Lernsets

#### Quizlet

Kostenlose Probezeit

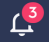

Q Lernsets, Lehrbüchern und Fragen.

#### Kurse

Ich bin in keinem Kurs.

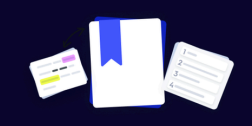

Sieh dir die Lernsets und Lösungswege an, die deine Mitschüler lernen.

Schule und Kurse hinzufügen

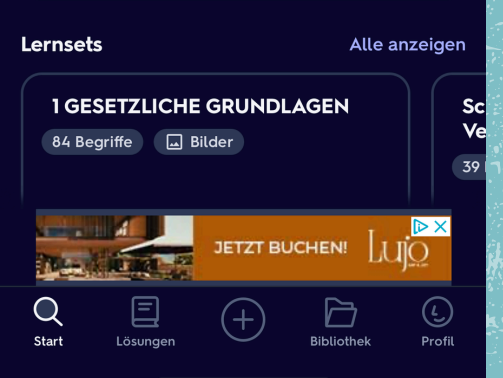

## Weitere Hinweise

 Steige immer über
"Bibliothek" in den Kurs
"Schiffsführer•innenpat ent 10m" ein!

So kannst du sicher sein, dass du <u>alle</u> und auch die <u>richtigen</u> Lernsets verwendest!

## Weitere Hinweise

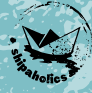

## Quizlet kann auch auf dem Computer verwendet werden.

# Logge dich dazu einfach mit dem gleichen Benutzer auf <u>quizlet.com</u> ein!

| letPlus           | Start Deine Bibliothek 🗸    | Lösungswege von Experten             | Q Lernsets, Lehrbücher und Frag            | ien.                |                     | • | - |
|-------------------|-----------------------------|--------------------------------------|--------------------------------------------|---------------------|---------------------|---|---|
| Letzte            | Aktivität                   |                                      |                                            |                     |                     |   |   |
| Die TO<br>37 Begr | P Prüfungsfragen I Technisc | ch 🖬 Schifffa<br>eichen<br>39 Begrif | hrtszeichen 1   Verbotszeichen - Gebo<br>a | tsz 4 FAH<br>20 Beg | IRGASTBEFÖRDERUNG 🗔 |   |   |
| 😸 Sh              | paholics Lehrer             | 😸 Ship                               | baholics Lehrer                            | ی sr                | hipaholics Lehrer   |   |   |

#### Probiere diese aktualisierten Funktionen aus

Quiz

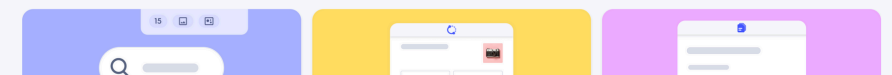